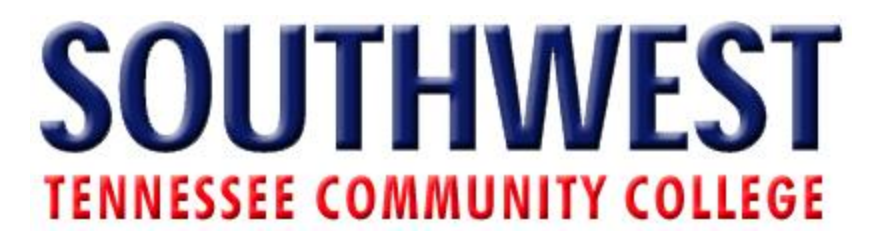

## Add an Application to your MyCampus Profile.

- 1. Login to MyCampus
  - a. Go to my.southwest.tn.edu

| Secure Access Login                                                                                                    | Sign-in to                                        | :                                                                                |  |
|----------------------------------------------------------------------------------------------------|---------------------------------------------------|----------------------------------------------------------------------------------|--|
| Login<br>User Name                                                                                                    | æ                                                 | Check your Grades                                                                |  |
| Password                                                                                                    | 28                                                | Check your Email                                                                 |  |
| Log In                                                                                                    | \$\$                                              | Check your Account Summary                                                       |  |
| Portal Help                                                                                                    | $\odot$                                           | Check your Class Schedule                                                        |  |
| <ul> <li>User Documentation [not available at this time]</li> </ul>                                                     | <mark>o s t n</mark>                              | Check News                                                                       |  |
| The myCampus portal allows you to edit your<br>profile, and add content to create your own<br>unique portal experience. | <u>88</u>                                         | Connect with Friends                                                             |  |
| <ul> <li>Click here for myCampus <u>portal features</u>.</li> <li>Important items to keep in mind!</li> </ul>           |                                                   |                                                                                  |  |
| 0 Usernames are NOT case-sensitive                                                                                      | Southwest College Closings and System Outage Feed |                                                                                  |  |
| O Passwords are case-sensitive                                                                                          | # 10/38/00 5:00 AM                                |                                                                                  |  |
| sampus DC as pay other public site if                                                                                   | Campus                                            | Clasings and Sustem Outage Information for Southwest Tanagesee Community College |  |
| the browser promote you to do so                                                                                        | Campus                                            | closings and system Outage Information for Soddiwest Tennessee Community College |  |

b. Enter User Name and Password

| Secure Access Login 🥥                   |  |  |  |  |  |
|-----------------------------------------|--|--|--|--|--|
| Login<br>User Name<br>P <u>a</u> ssword |  |  |  |  |  |
| Log In                                  |  |  |  |  |  |

## 2. Go to my profile

| myCampus                                  | myProfile                                | Ø                            |
|-------------------------------------------|------------------------------------------|------------------------------|
| my Campus beta   live, learn, work, play, | myHome myProfile myFnends                | Welcome James Haley! my menu |
| SOUTHWEST                                 |                                          | ☆ Home                       |
| TENNESSEE COMMUNITY COLLEGE               |                                          | Sign Out                     |
| Profile Friends test 💮 Add                | Page                                     | Add Application              |
|                                           |                                          | 📊 Layout Template            |
|                                           |                                          | 🛃 Manage Pages               |
| Summary                                   | Kequests - Look and Feel - Configuration | or Toggle Edit Controls      |
| James Haley                               | • Wall                                   | 🙈 My Places                  |
| Sames Haley                               |                                          | Control Panel                |
|                                           |                                          |                              |
| JOB TITLE                                 | Post                                     |                              |
| ACTIVITY DETAILS                          |                                          |                              |
| a <u>o blog entries</u>                   |                                          |                              |
| Edit                                      |                                          |                              |

3. Go to My Menu

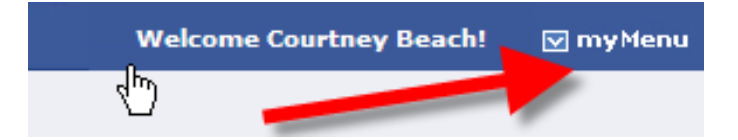

4. Click on Add Page

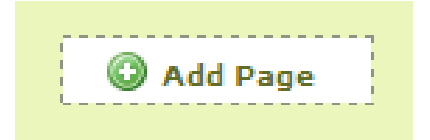

5. Enter page name

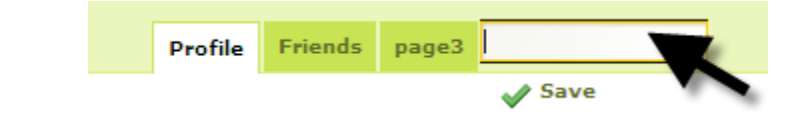

- 6. Click on the new page tab
- 7. Click MyMenu, then Layout Template.

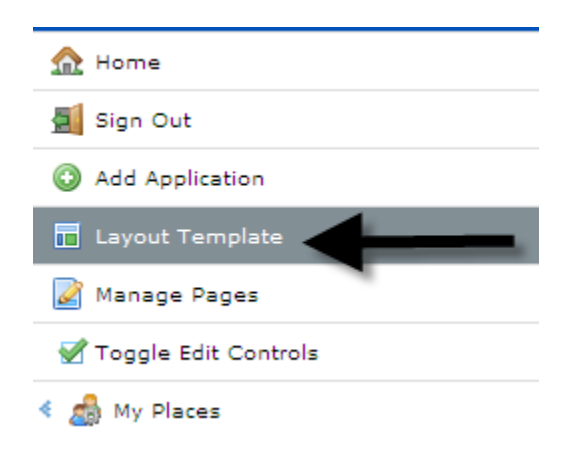

## 8. Choose Layout

| ۶ | Layout              |               |                       |                                       | × |
|---|---------------------|---------------|-----------------------|---------------------------------------|---|
|   | C Freeform          | C 1 Column    | C 2 Columns (50/50)   | <ul> <li>2 Columns (30/70)</li> </ul> |   |
|   | C 2 Columns (70/30) | C 3 Columns   | C 1-2 Columns (30/70) | C 1-2 Columns (70/30)                 |   |
|   | C 1-2-1 Columns     | C 2-2 Columns |                       |                                       |   |
|   | Save                |               |                       |                                       |   |

9. Select Add Application

| Add Application                         | × |
|-----------------------------------------|---|
| Search content (searches as you type)   |   |
| l                                       |   |
| 💻 Admin                                 |   |
| 💻 смз                                   |   |
| Collaboration                           |   |
| Communications                          |   |
| Community                               |   |
| ERPSIS                                  |   |
| 💻 Entertainment                         |   |
| Finance                                 | * |
| 💻 Google                                | * |
| 📃 MyCampus                              | ÷ |
| 💻 MyCampusAdmin                         | * |
| News                                    | * |
| Religion                                | * |
| Sample                                  | * |
| Shopping                                | * |
| Tools                                   | * |
| Undefined                               | ÷ |
| 🔜 Wiki                                  | ÷ |
| World of Liferay                        |   |
| Drag a portlet to place it on the page. |   |

10.Select the Application or use Search Engine,My Southwest Tutorial4

11. Click Add or Drag to add the application to profile

| Add Application                          | ×    |
|------------------------------------------|------|
| Search content (searches as you ty       | pe). |
|                                          |      |
| 💻 Admin                                  |      |
| 🔜 CMS                                    |      |
| Collaboration                            |      |
| Communications                           |      |
| 💻 Community                              |      |
| ERPSIS                                   |      |
| 📃 Entertainment                          |      |
| Reverend Fun                             | Add  |
| Words                                    | Add  |
| Finance                                  |      |
| 🔜 Google                                 |      |
| 📃 MyCampus                               |      |
| 🔜 MyCampusAdmin                          |      |
| News                                     |      |
| 📃 Religion                               |      |
| Sample                                   |      |
| Shopping                                 |      |
| 📃 Tools                                  | *    |
| 💻 Undefined                              |      |
| 💻 Wiki                                   |      |
| World of Liferay                         |      |
| Prag a portlet to place it on t<br>page. | he   |

| 🥖 ASU - Friends - Windows Inter | net Explo   | rer                |                               |                               |                        |         |                             | _ 0 🔀           |
|---------------------------------|-------------|--------------------|-------------------------------|-------------------------------|------------------------|---------|-----------------------------|-----------------|
| COO - E http://mycampus.asura   | ims.edu/w   | eb/cbeach/friends  |                               |                               |                        | v +7    | X Google                    | <b>P</b> -      |
| 🔶 🏟 🔠 🔹 🏀 Oracle Application :  | Server For. | 🔖 University of Ph | noenix Studen 🏀 Mailboxes - E | xchange Labs 🏾 🏀 ASU -        | Friends X              |         | 🟠 🔹 🔝 🕤 🖶 🔹 🔂 Pag           | e 🔹 🍈 Tools 🔹 🎽 |
| Admin                           | - 10        | Friends            |                               |                               |                        | Today i | s Wednesday, February 25, 2 | • 009           |
| 🖶 смз                           | •           |                    |                               |                               |                        |         |                             |                 |
| Collaboration                   | •           |                    |                               |                               |                        |         |                             |                 |
| Communications                  |             | _                  | -                             |                               |                        |         |                             |                 |
| My Calendar                     | Add         | 🝰 Friends          | 4 G                           | Friends' Activities           |                        |         |                             | 🧠 🖑 🔾 🚫         |
| Community                       | •           |                    |                               |                               |                        |         |                             |                 |
| ERPSIS                          | •           |                    | A 40 A 4                      | <u>.</u>                      |                        |         |                             |                 |
| Entertainment                   | •           | E Words            | କ୍ର ୧. ୧ ୯ ଏ                  |                               |                        |         |                             |                 |
| Einance                         |             |                    | Scramble 💌                    |                               |                        |         |                             |                 |
| Currency Converter              | Add         | Search             |                               |                               |                        |         |                             |                 |
| Loan Calculator                 | Add         |                    |                               |                               |                        |         |                             |                 |
| Stocks                          | Add         |                    |                               |                               |                        |         |                             |                 |
| Google                          | 8           |                    | Developed by ASU-O            | IIT in collaboration with the | e CampusEAI Consortium |         |                             |                 |
| MyCampus                        |             |                    |                               |                               |                        |         |                             |                 |
| Sign In                         | Add         |                    |                               |                               |                        |         |                             |                 |
| 🖶 MyCampusAdmin                 | 8           |                    |                               |                               |                        |         |                             |                 |
| News                            | 8           |                    |                               |                               |                        |         |                             |                 |
| Religion                        |             |                    |                               |                               |                        |         |                             |                 |
| Christianity                    | -           |                    |                               |                               |                        |         |                             |                 |
| Bible Gateway                   | Add         |                    |                               |                               |                        |         |                             |                 |
| Global Prayer Digest            | Add         |                    |                               |                               |                        |         |                             |                 |
| Gospel for Asia                 | Add         |                    |                               |                               |                        |         |                             | =               |
| Random Bible Verse              | Add         |                    |                               |                               |                        |         |                             |                 |
| 📕 Sample                        |             |                    |                               |                               |                        |         |                             |                 |
| iFrame                          | Add         |                    |                               |                               |                        |         |                             |                 |
| Shopping                        |             |                    |                               |                               |                        |         |                             |                 |
| Amazon Rankings                 | Add         |                    |                               |                               |                        |         |                             |                 |
| Shopping                        | Add         |                    |                               |                               |                        |         |                             |                 |
| 📕 Tools                         | -           |                    |                               |                               |                        |         |                             |                 |
| Dictionary                      | Add         |                    |                               |                               |                        |         |                             |                 |
| Language                        | Add         |                    |                               |                               |                        |         |                             |                 |
| uick Note                       | Add         |                    |                               |                               |                        |         |                             |                 |
| Sign In                         | Add         |                    |                               |                               |                        |         |                             |                 |
| Translator                      | Add         |                    |                               |                               |                        |         |                             |                 |
| Unit Converter                  | Add         |                    |                               |                               |                        |         |                             |                 |
| Undefined                       |             |                    |                               |                               |                        |         |                             |                 |
| Activities                      | Add         |                    |                               |                               |                        |         |                             |                 |
| Find Friend                     | Add         |                    |                               |                               |                        |         |                             |                 |
| Requests                        | Add         |                    |                               |                               |                        |         |                             |                 |
| 🗕 💻 Wiki                        | 8           |                    |                               |                               |                        |         |                             |                 |
| World of Liferay                | 8           |                    |                               |                               |                        |         | -                           | Chat (7) 🗸      |
| Done                            |             |                    |                               |                               |                        |         | 🥑 🚭 Internet                | 🔍 100% 🔹 🔡      |
| 🦺 start 🌔 🤅 🖉 🦻 🤌               | 🥖 ASU       | - Friends - Wind   | Soracle Developer For         | 🗀 New Folder                  | How to Add Applicati   | SnagIt  | ) 🦿 🖓 🖉 🖉 🔇                 | 🛃 🥘 3: 19 PM    |